# PER PROFILARSI/REGISTRARSI IN SIAge:

andare alla pagina www.siage.regione.lombardia.it

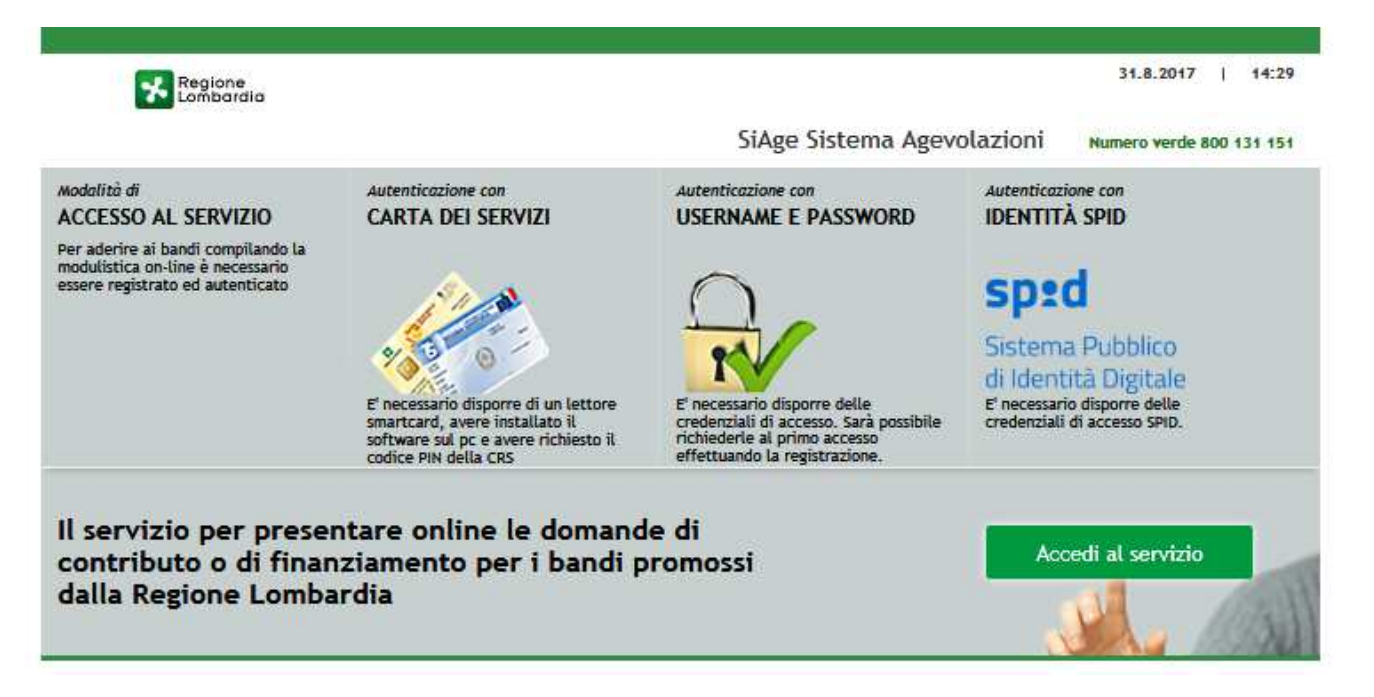

1 - Cliccare su Accedi al servizio (in basso a destra)

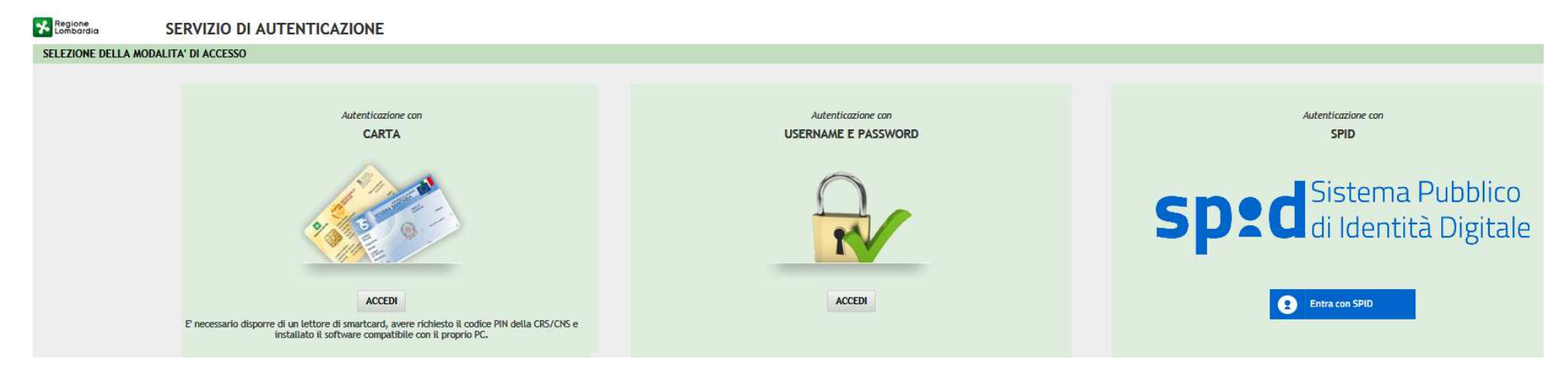

2 - Scegliere il sistema di autenticazione. Se non si dispone di CRS e lettore o di "spid", cliccare su "Autenticazione con USERNAME E PASSWORD"

#### Regione Lombardia

## SERVIZIO DI AUTENTICAZIONE

#### AUTENTICAZIONE UTENTE

### FUNZIONI DI UTILITÀ

Registrazione Nuovo Utente

Ricorda Nome Utente

Hai dimenticato la Password?

Modifica la Password

Visualizza dati profilo

Modifica Preferenze

Modifica domanda/ risposta segreta

Password policy

#### Sicurezza

I dati che inserisci e le transazioni effettuate sono protetti da crittografia a 128 bit. Il sito web richiede il riconoscimento dell'utente tramite autenticazione. Con questa pagina è possibile effettuare la modalità di autenticazione preferita per accedere al sito web: siage

Clicca qui per informazioni sul sito che richiede l'autenticazione.

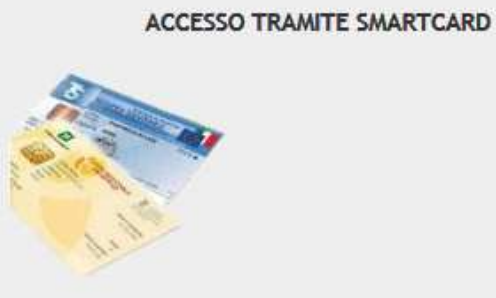

3 - Cliccare, in alto a sinistra, su "Registrazione Nuovo Utente"

### Inserire i dati richiesti (Username: nome/parola scelta dall'utente)

| Regione<br>Lombardia                                                                                                    | SERVIZIO DI AUTENTICAZIONE                                    |                                  |         |                               |                 |  |  |
|----------------------------------------------------------------------------------------------------|---------------------------------------------------------------|----------------------------------|---------|-------------------------------|-----------------|--|--|
| AUTENTICAZIONE UTENTE                                                                                                    |                                                               |                                  |         |                               |                 |  |  |
| Scegli il nome utente che ser<br>Username                                                                                                    | virà per effettuare il login. Utilizza solo lettere e numeri. |                                  | Nome    | Utente                        |                 |  |  |
|                                                                                                    |                                                               |                                  | Dati Ar | nagrafici                     |                 |  |  |
| Nome                                                                                                    |                                                               | Cognome                          |         | Codice Fiscale                | Sesso           |  |  |
|                                                                                                    |                                                               |                                  |         |                               | © M             |  |  |
|                                                                                                    |                                                               |                                  |         |                               | © F             |  |  |
| Stato di nascita (Opzionale)                                                                                                    |                                                               | Provincia di nascita (Opzionale) |         | Comune di nascita (Opzionale) | Data di nascita |  |  |
| Stato                                                                                                    |                                                               | Provincia                        |         |                               |                 |  |  |
| Cellulare   Cellulare   Per recuperare i dati anagrafici inserisci la CRS nel lettore e premi Qui   Informativa relativa al trattamento dei dati personali                                    |                                                               |                                  |         |                               |                 |  |  |
| Indirizzo di posta elettronica                                                                                                    |                                                               |                                  |         |                               |                 |  |  |
| Sceşti l'indrizzo dove ti verrà inviata la password provvisoria.<br>Ti chiediamo di utilizzare un indrizzo di Posta Elettronica Ordinaria, dunque NON di Posta Elettronica Certificata (PEC). |                                                               |                                  |         |                               |                 |  |  |
| Email                                                                                                    |                                                               |                                  |         |                               |                 |  |  |
|                                                                                                    |                                                               |                                  |         |                               |                 |  |  |
| Conferma Email                                                                                                    |                                                               |                                  |         |                               |                 |  |  |
|                                                                                                    |                                                               |                                  |         |                               |                 |  |  |
| CONFERMA REGISTRAZIONE INDIETRO                                                                                                    |                                                               |                                  |         |                               |                 |  |  |

Altermine cliccare su " CONFERMA REGISTRAZIONE" (in basso a sinistra)

ATTENZIONE: è indispensabile indicare un indirizzo e-mail valido al quale sarà spedita una password provvisoria che dovrà essere inserita al primo accesso <u>e immediatamente modificata</u>.

Per definire la nuova password è necessario rispettare le seguenti regole:

- la lunghezza dovrà essere minimo di 8 caratteri
- dovrà contenere Caratteri Maiuscoli,
- Caratteri Minuscoli,
- almeno un Carattere Numerico e un Carattere Speciale.
- Non inserire nella password due caratteri identici consecutivi
- Non utilizzare dati comuni (es. codice fiscale.)

Dopo aver effettuato la registrazione e ottenuto la paswword provvisoria: rientrare nel sito (www.siage.regione.lombardia.it), ripetere i passaggi 1 e 2; comparirà la seguente immagine.

| Regione SERVIZIO DI AUTE                                                                                  | NTICAZIONE                                                                                                    |                          |
|----------------------------------------------------------------------------------------------------|----------------------------------------------------------------------------------------------------|--------------------------|
| AUTENTICAZIONE UTENTE                                                                                     |                                                                                                    |                          |
| FUNZIONI DI UTILITÀ                                                                                       | Il sito web richiede il riconoscimento dell'utente tramite autenticazione.<br>Con questa pagina è possibile effettuare la modalità di autenticazione preferita per accedere al sito web: siage |                          |
| Registrazione Nuovo Utente                                                                                | Clicca qui per informazioni sul sito che richiede l'autenticazione.                                                                                                    |                          |
| Ricorda Nome Utente                                                                                       |                                                                                                    | Nome utente              |
| Hai dimenticato la Password?<br>Modifica la Password                                                      |                                                                                                    | Password                 |
| Visualizza dati profilo                                                                                   | 1.15                                                                                                    | ACCEDI                   |
| Modifica Preferenze                                                                                       |                                                                                                    | Nuovo utente? Clicca qui |
| Wodifica domanda/ risposta segreta                                                                        |                                                                                                    |                          |
| Password policy                                                                                           |                                                                                                    |                          |
| Gicurezza<br>I dati che inserisci e le transazioni effettuate sono protetti da<br>crittografia a 128 bit. |                                                                                                    |                          |

Inserire nel box di destra il nome utente (quello scelto come username) e la password provvisoria (che poi andrà modificata con quella definitiva scelta dall'utente).

Uscire dal sito. In questo modo il sistema acquisirà la password definitiva per i successivi adempimenti.